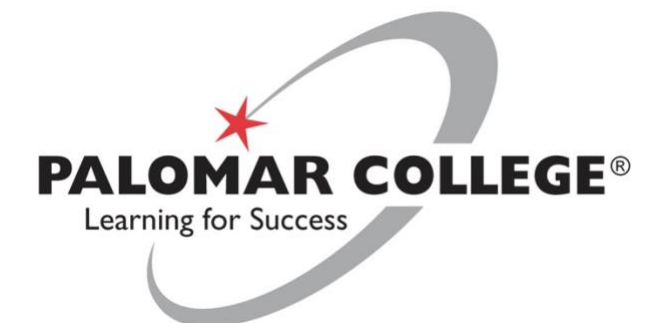

# Splashtop Remote Lab Access

**Enabling Audio** 

# Run the Splashtop Streamer Application.

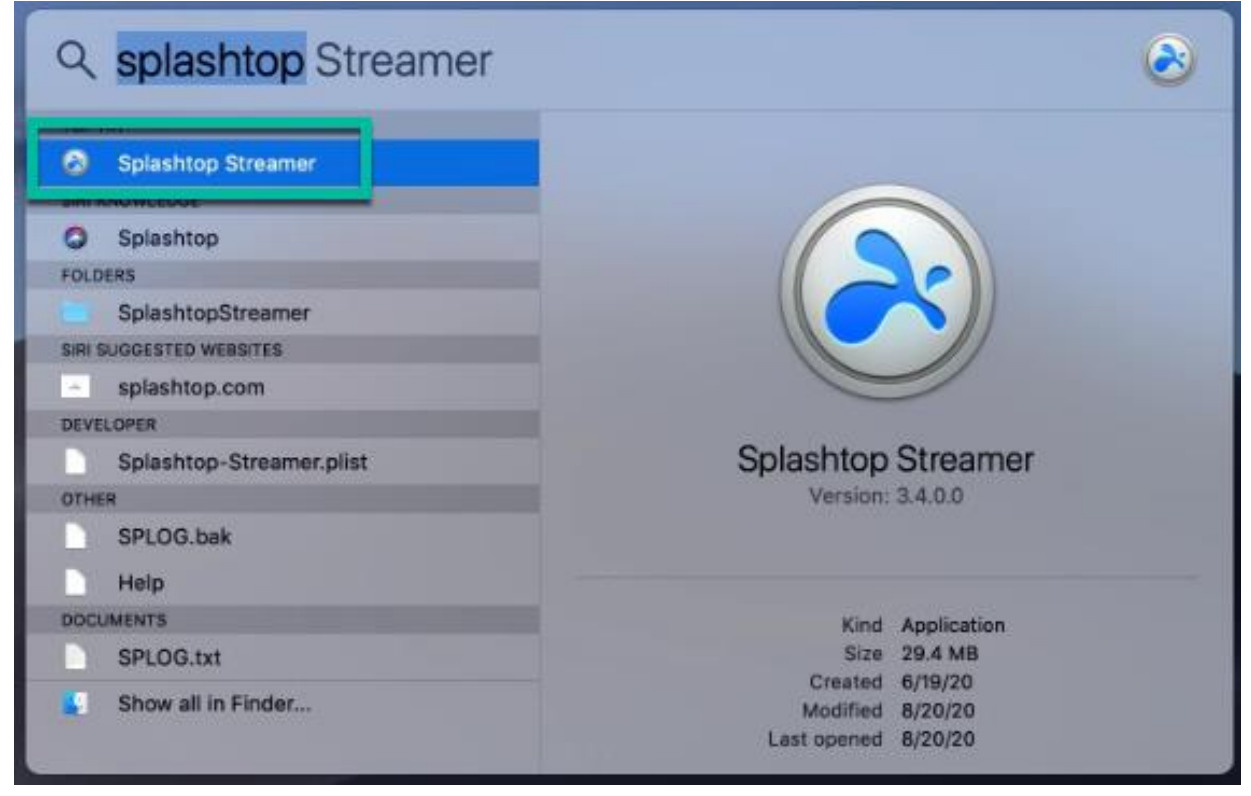

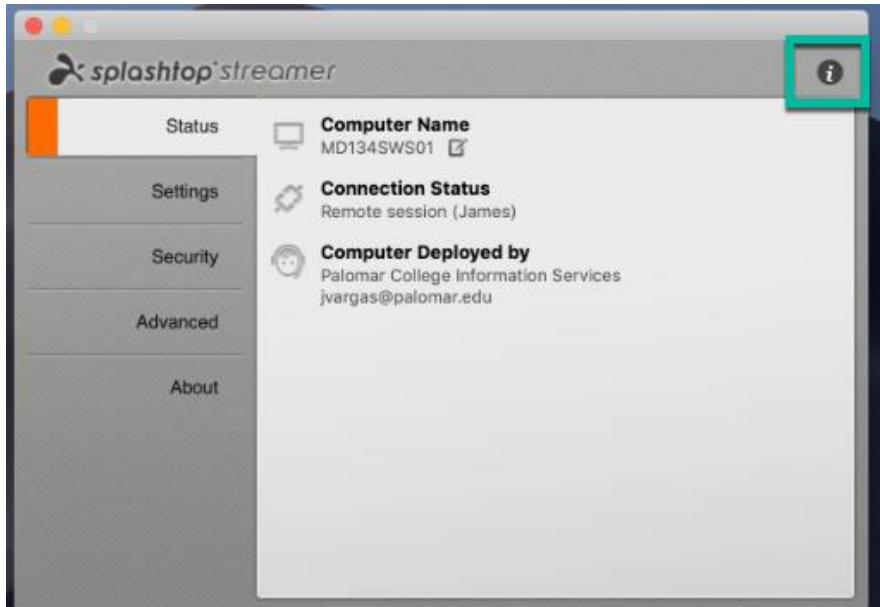

## Click the Information button.

# **Click Allow - Microphone**

| No. 11 C. Restline Community                                                                                                    | Accessibility<br>Streamer requires Accessibility to control<br>this computer.                                                                                    | ~     |
|----------------------------------------------------------------------------------------------------|----------------------------------------------------------------------------------------------------|-------|
| Microphone<br>Microphone<br>Microp | Microphone<br>Streamer uses a microphone driver to transmit syst<br>sound. Environmental sound, including your voice,<br>NOT be sent over the remote connection. | Allow |

# Click OK to allow access to microphone.

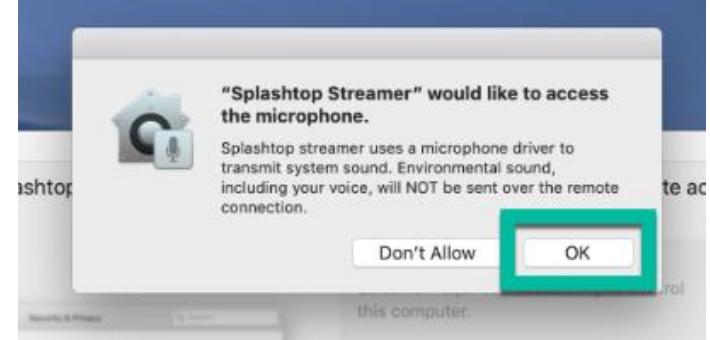

# Close the window.

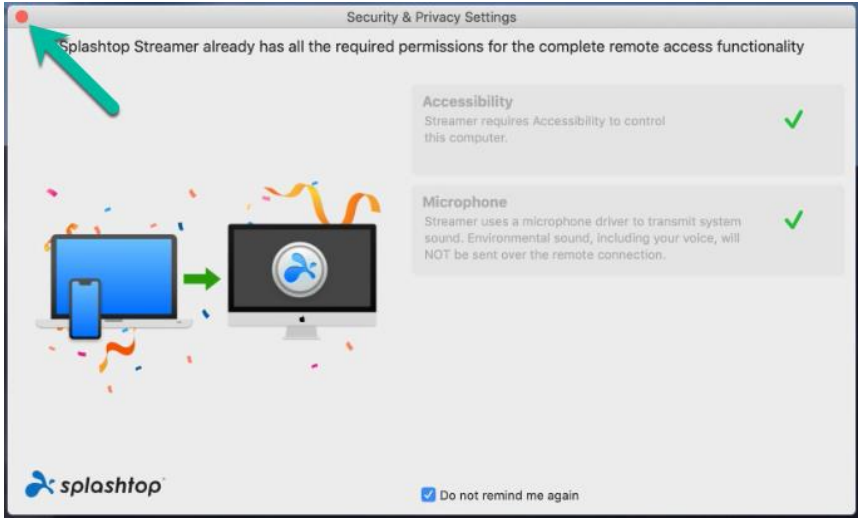

#### Close the window.

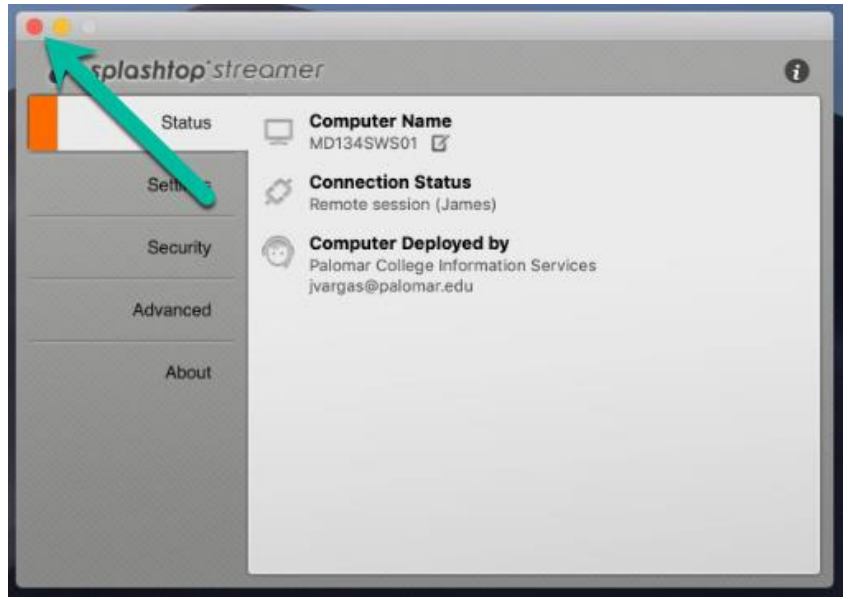

# Everything up to this point only has to be done once.

# The following steps have to be done each time you log in. If you are going to play audio you have to disconnect & reconnect to make the audio kick in.

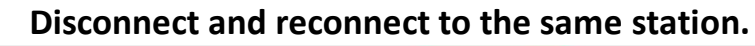

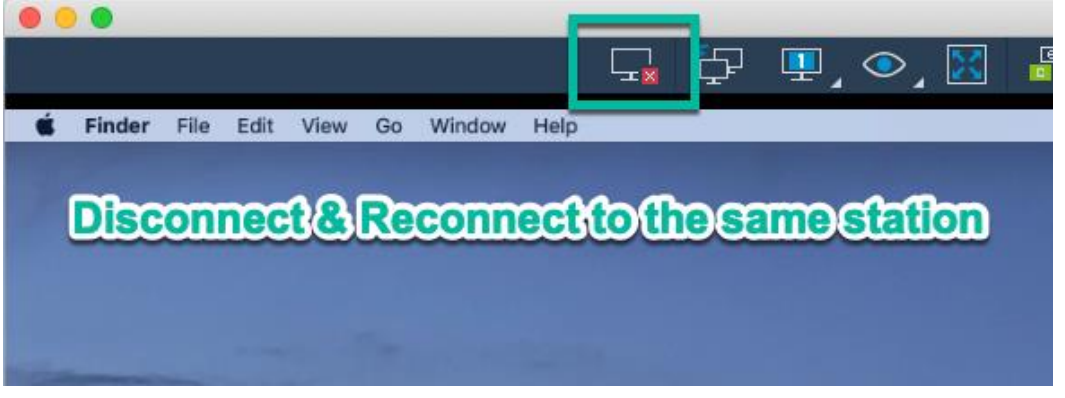

Reconnect to the same station.

MD-134 Student Workstations (32)

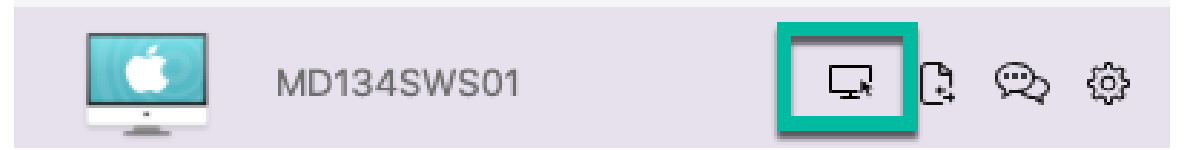

## Audio works now.

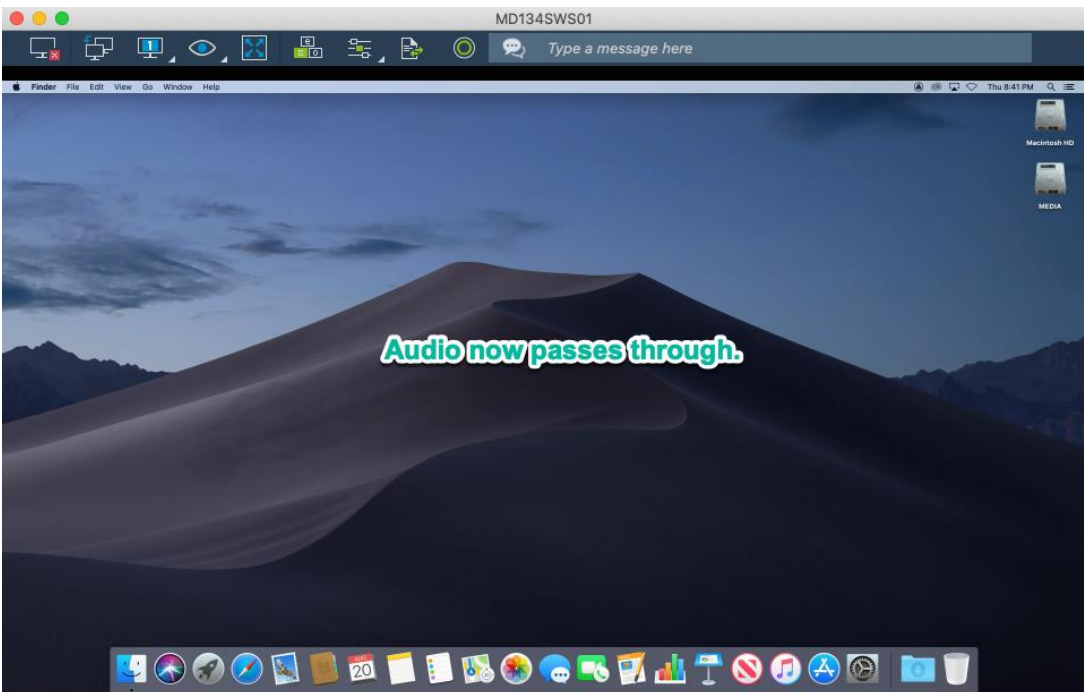

# When you are finished <u>Log Out</u> of the computer leaving the computer at the Login Screen.

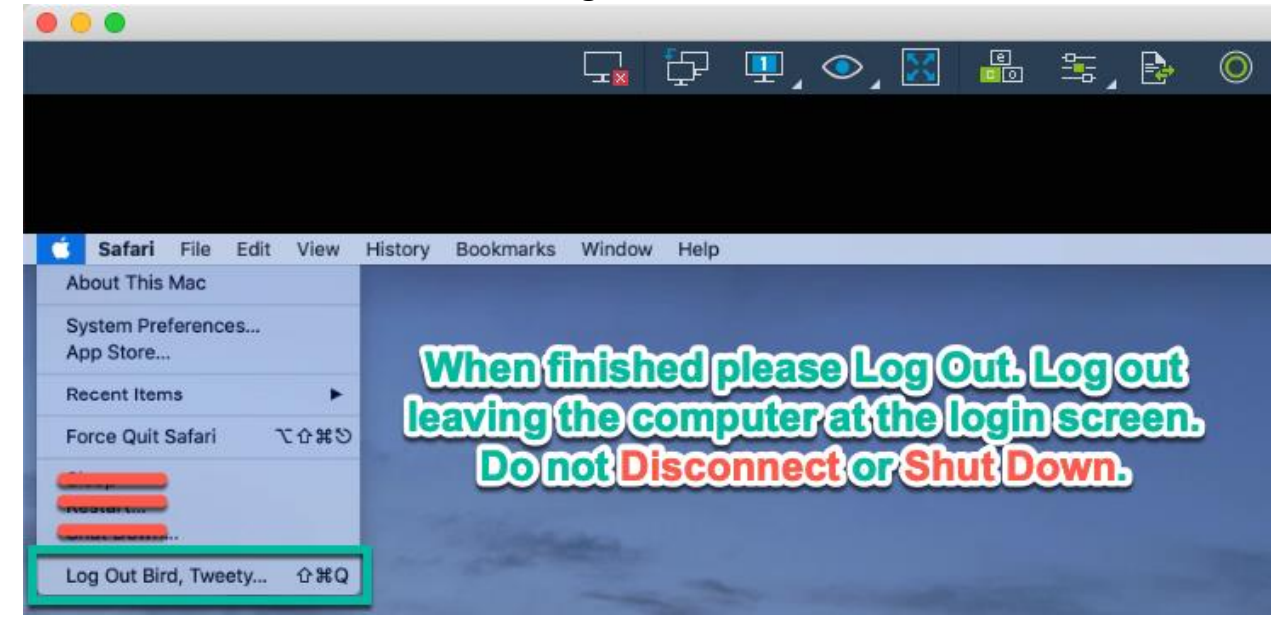

# IMPORTANT: Do not save documents or files on the computer as they may be lost or accessible by other computer users. Please save all documents to your course network share drives or your MS 365 OneDrive.

If you have technical questions about connecting to the remote lab, contact the Palomar College Information Services Help Desk at helpdesk@palomar.edu or 760-744-1150 ext. 2140 or 760-891-7140. The IS Help Desk is available to assist you Monday through Friday from 8:00am to 5:00pm.